# CASACO

# **MODELO A-06**

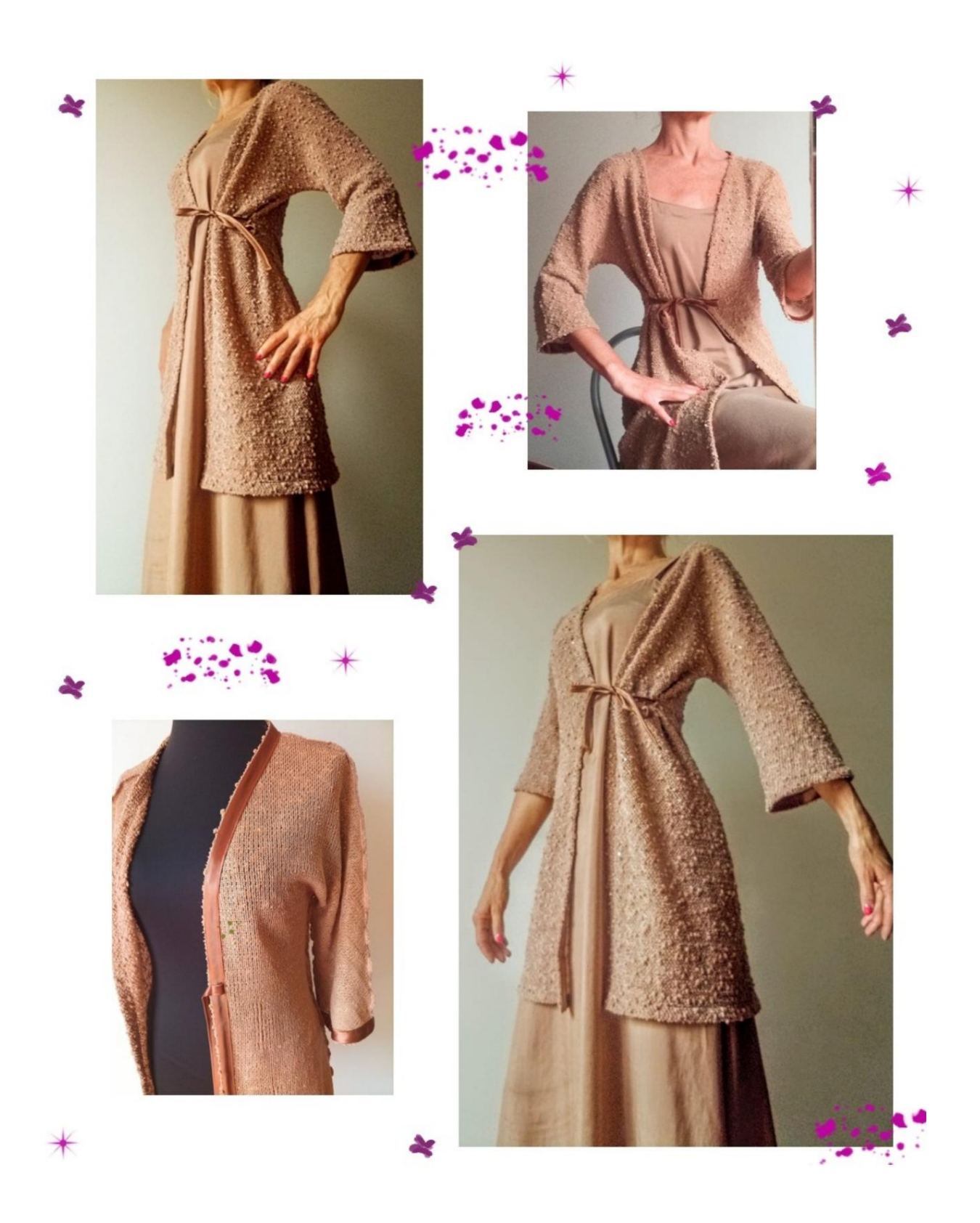

#### **DESCRIÇÃO MODELO A-06**

Cardigã em malha de algodão, muito macio e maleável.

A linha do modelo é slim, com leve vestibilidade no busto e na cintura.

Manga quatro quintos, larga na parte inferior.

Fechado por uma tira alguns cm acima da cintura (a posição é sugerida com um marcador em forma de pequeno quadrado).

Todas as bordas ao redor do desenho são finalizadas com fita viés de cetim de 2cm de largura, conforme foto abaixo.

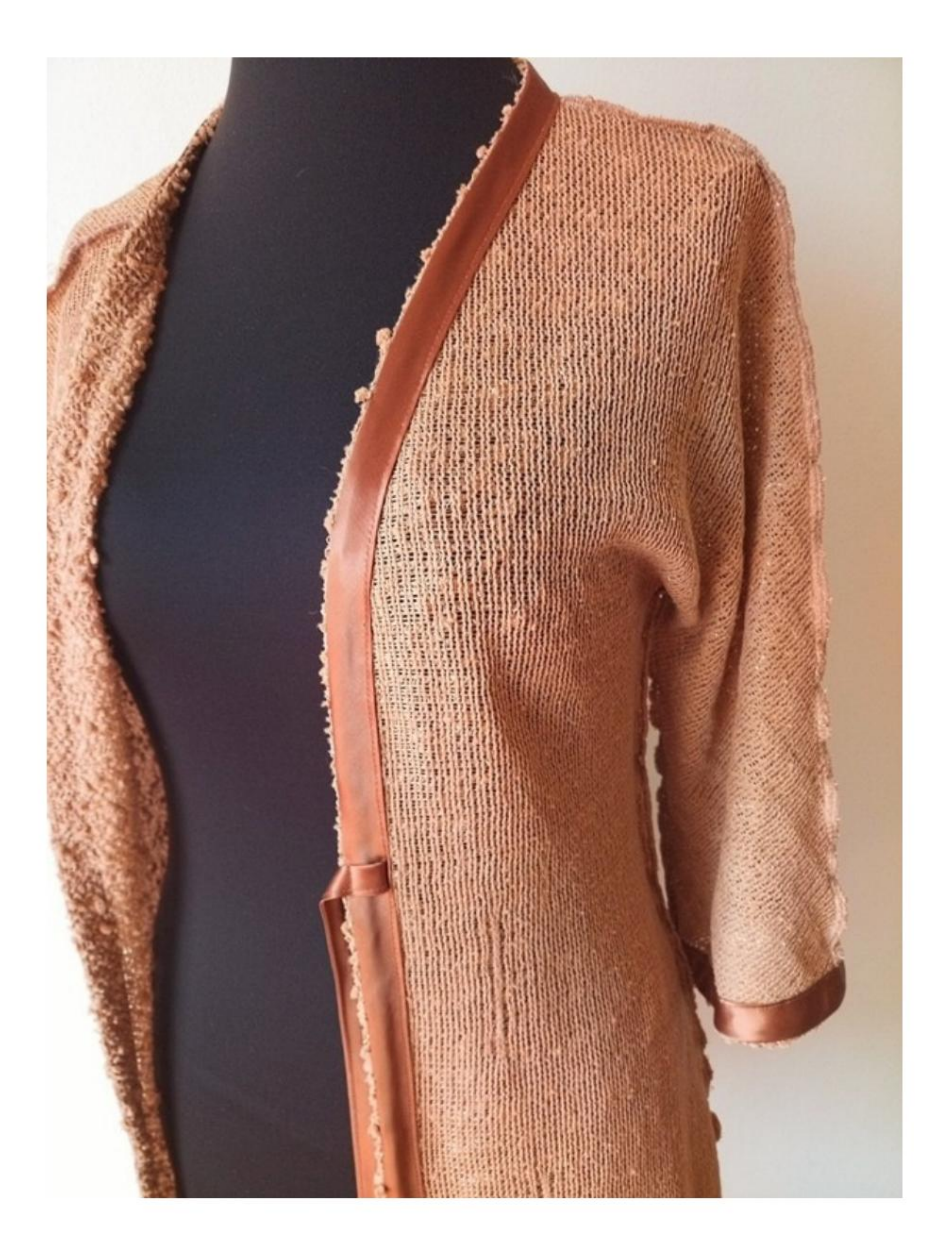

MUITO IMPORTANTE PARA A REALIZAÇÃO DO MODELO É TIRAR AS MEDIDAS.

Na página MEDIDAS, , selecionando: **Mostrar manequim para** é exibido um manequim.

Selecionar uma caixa para inserir medidas, por exemplo, Altura da pessoa, indica como obter essa altura corretamente.

A Circunferência do Peito é **muito** importante, tomada conforme indicado pela opção Mostrar Manequim por Medidas.

Suas Medidas devem ser inseridas conforme solicitado, então é o programa TittiCad que as processa para que as proporções originais do modelo escolhido por você se adaptem às suas medidas.

# **O MODELO A-06** É COMPOSTO DO SEGUINTE ZARPAR:

### n.1 METADE NA FRENTE n.2 METADE ATRÁS

### Nota:

O molde já inclui margem de costura.

### MATERIAL NECESSÁRIO PARA O REALIZAÇÃO DESTE MODELO

- 1. Tecido, recomendamos um jersey de algodão, lã, linho, quantidade ver página seguinte.
- 2. Linha da máquina de costura.
- 3. Fita viés de cetim ou algodão com 2 cm de altura, para a quantidade você deve medir o perímetro do seu modelo.

### PADRÃO NO TECIDO E QUANTIDADE DE TECIDO NECESSÁRIO

Existem 2 casos possíveis, consoante esteja a utilizar o Programa TittiCad (instalado no seu PC), ou o Serviço de Modelagem Online (presente no site www.titticad.com):

Programa TittiCad: Ao abrir a página IMPRIMIR e selecionar o item Arranjo no tecido da "Lista de Estampas Disponíveis", é apresentada uma sugestão de como posicionar o modelo no tecido.

- Padrões Online de www.titticad.com: Após

inserir as medidas e solicitar a Prévia Gratuita, é mostrado no final da página **Disposição no tecido e comprimento do tecido desejado.** 

A seta vertical indica a quantidade de tecido necessária, enquanto a seta horizontal indica a largura do tecido, podendo ser tecido duplo (quando indicado 75cm) ou tecido simples (quando indicado 150cm).

Recomenda-se levar sempre um pouco mais (10-15 cm)

### DICAS DE EMBALAGEM

### Preparação de padrão

Como montar o padrão TittiCad.

### Primeiros passos na embalagem

2-3 Coisas que você deve saber sobre o tecido antes de colocar o molde no tecido.

Como colocar padrão no tecido.

Marque o contorno do padrão e monte uma frente com uma parte de trás.

### Tutoriais em vídeo específicos para este modelo

Como aplicar fita viés na barra de uma jaqueta.

Como aplicar viés na abertura frontal de uma jaqueta.

Mesma técnica para aplicar fita de viés na parte inferior da manga:

Como aplicar fita de viés na parte inferior da calça.

Para todos os tutoriais em vídeo na embalagem, clique no

link abaixo: www.titticad.com/package